# Access Undergraduate DegreeWorks

1. Go to the A&M-Commerce home page: www.tamuc.edu

# **2.** Click: Login to access MyLeo

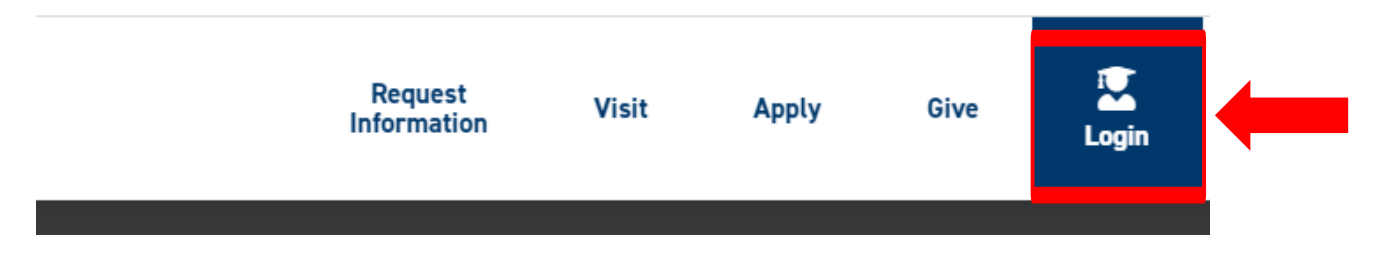

**3.** Access the myLEO Portal with your A&M-Commerce account.

| SIGN IN TO THE MYLEO PORTAL                                                                                                 |                                                |  |
|----------------------------------------------------------------------------------------------------|------------------------------------------------|--|
| Sign In to the myLEO Portal<br>Access the myLEO Portal with your Texas A&M University-Commerce account.<br>Sign in to myLEO |                                                |  |
| Single Sign On<br>Username<br>Lucky the Lon<br>Password                                                                     | > Forgot your password?<br>> Forgot your CWID? |  |
| Login                                                                                                    |                                                |  |

4. Click: Student Resources

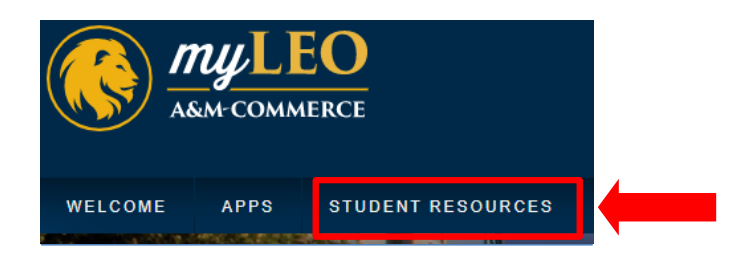

#### **Click: DegreeWorks** 5.

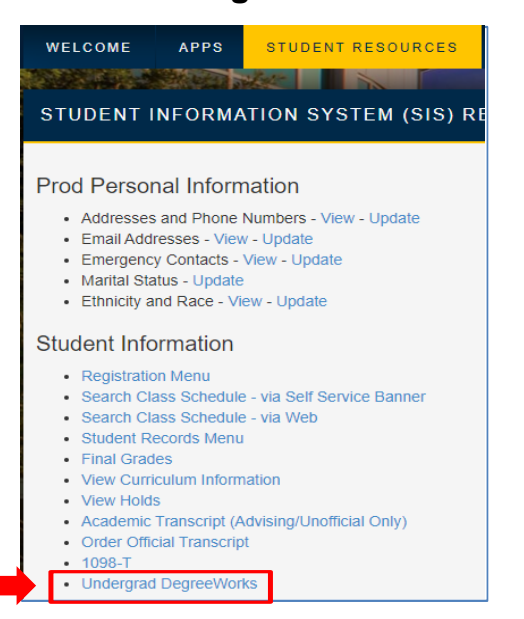

#### **Click: Access Undergraduate DegreeWorks** 6.

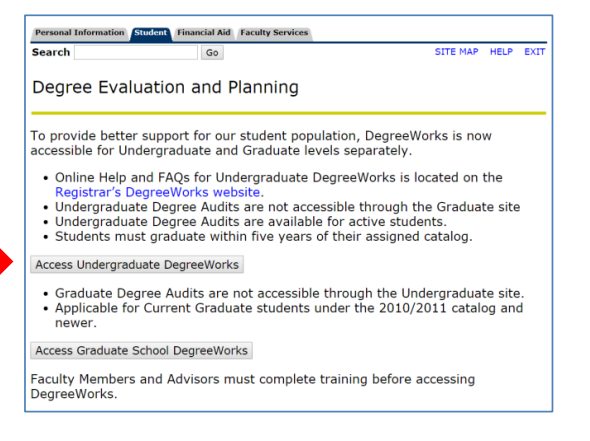

#### You are now able to review the DegreeWorks audit. 7.

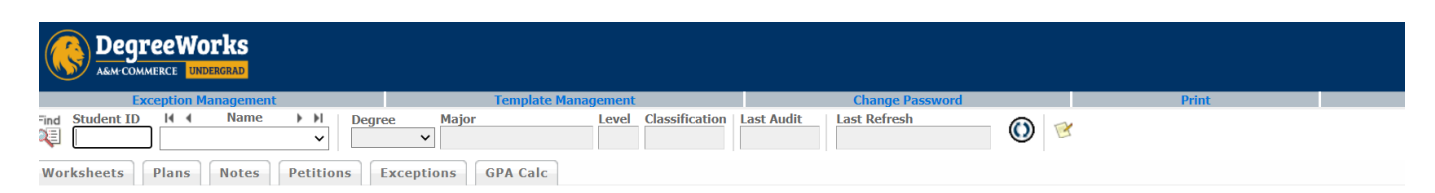

## For students, Degree Works:

- Provides real-time advice and counsel

- Provides real-time advice and counsel Speeds time to graduation Provides intuitive web access to self-service capabilities Streamlines the graduation process Allows direct access to multiple related services and advice through hyperlinks to catalog information, class schedules, transcripts, help desk services, and FAQs

### For advisors, Degree Works:

- Supports real-time delivery of academic advice through intuitive web interfaces Minimizes errors through consistent degree plans Supports more timely degree certification Reduces paperwork and manual program check sheets Supports and monitors unique program changes

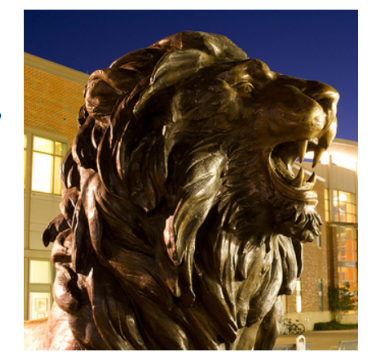